# ブロードバンドネットワークゲートウェイにお ける擬似回線ヘッドエンドを介したIPoEセッシ ョン

## 内容

概要 前提条件 要件 使用するコンポーネント 背景説明 設定 ネットワーク図 ASR1K ASR9K 確認 トラブルシュート ASR9Kの設定を確認するコマンド L2VPN XCのチェック インターフェイスリストの確認 インターフェイスリストで使用されるPWHEの確認 MAに正しい情報を持つPWHEがあることを確認します。 PWHEサマリー情報の確認 ラベルの確認 トラフィックドロップ/セッションが起動しない BNG関連のshowコマンド 有効にするデバッグ エスカレーション

## 概要

このドキュメントでは、ASR9Kで擬似回線ヘッドエンド(PWHE)を使用してIP over Ethernet(IPoE)セッションを設定する手順について説明します。

## 前提条件

## 要件

次の項目に関する知識があることが推奨されます。

- ・MPLSレイヤ2 VPN
- ASR9KのBNG機能

**ヒント**:BNG機能に精通するには、シスコの記事『<u>Cisco ASR 9000シリーズブロードバンド</u> <u>ネットワークゲートウェイ設定ガイド</u>』を参照してください。

**ヒント**:MPLSレイヤ2 VPNに関する知識を得るには、シスコの記事『<u>MPLSレイヤ2 VPNコ</u> <u>ンフィギュレーションガイド</u>』を参照してください。

### 使用するコンポーネント

このドキュメントは特定のソフトウェアバージョンに限定されるものではありませんが、 ASR9Kで使用したラインカードはA9K-MPA-20X1GEです。

このドキュメントの情報は、特定のラボ環境にあるデバイスに基づいて作成されました。このド キュメントで使用するすべてのデバイスは、初期(デフォルト)設定の状態から起動しています 。対象のネットワークが実稼働中である場合には、どのようなコマンドについても、その潜在的 な影響について確実に理解しておく必要があります。

## 背景説明

BNGは、PWHEを介して加入者サポートを提供します。PWHEは、擬似回線接続を通じて顧客の エッジノードにL3接続を提供します。PWHEは、アクセス提供エッジ(A-PE)ノード間に存在する L2VPN回線を仮想インターフェイスに終端し、ネイティブIPパケットでルーティングを実行しま す。各仮想インターフェイスは、アクセスクラウドに向けた1つ以上の物理インターフェイスを 使用して、A-PEノード経由で顧客のルータに到達できます。

**注**:この機能は、PPPoE PTA、PPPoE LAC Subscriber Over PWHE、およびIPoEサブスク ライバでサポートされます。

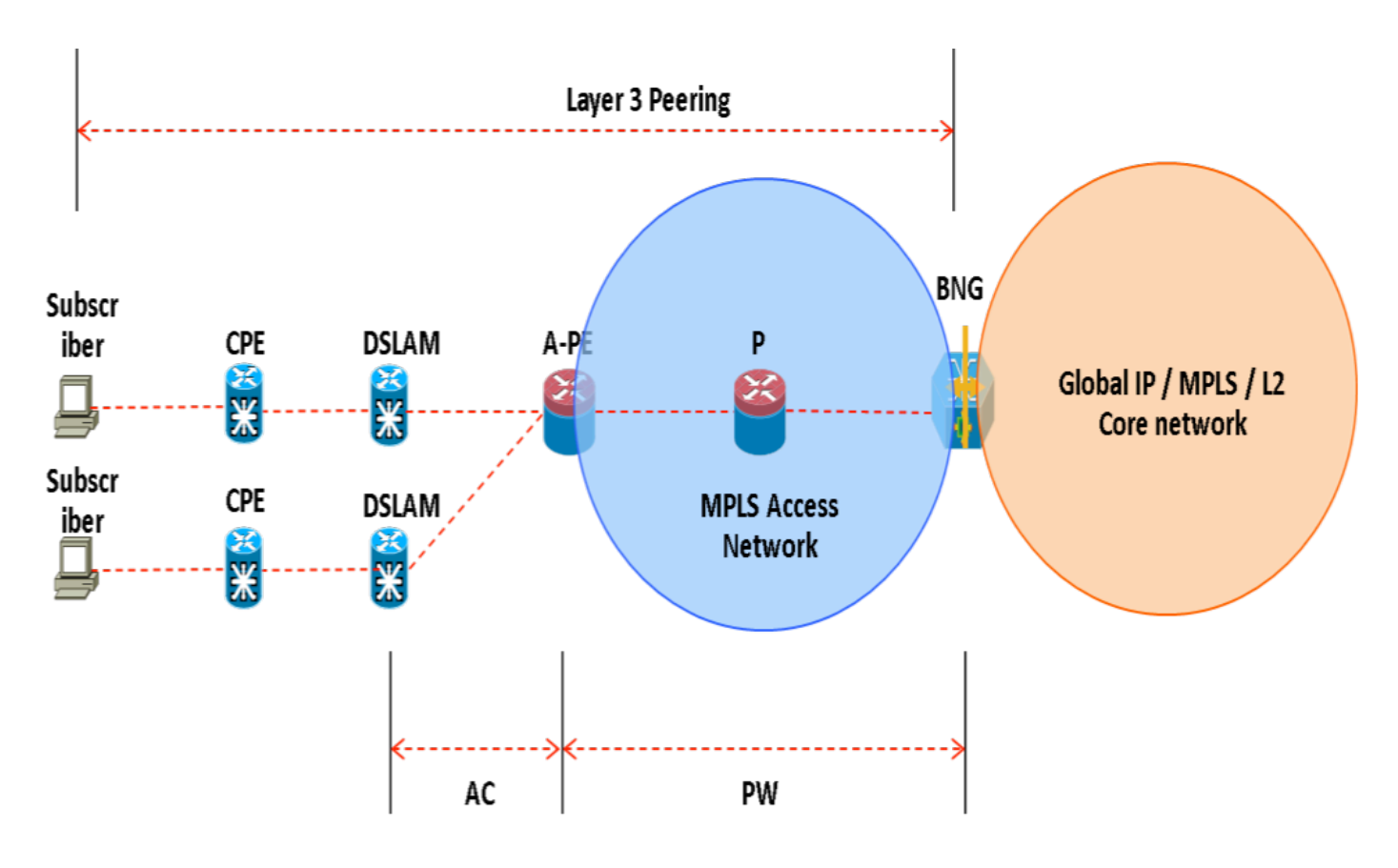

## 設定

### ネットワーク図

このテストを実行するには、バージョン154-3.S2のASR1Kを1つ使用し、バージョンIOS-XR 5.2.2のASR9Kを使用します。OSPFは、互いのループバックアドレスに到達するためのルーティ ングプロトコルとして使用されます。

ASR9Kループバックアドレス: 10.1.1.1/32

ASR1Kループバックアドレス: 10.2.2.2/32

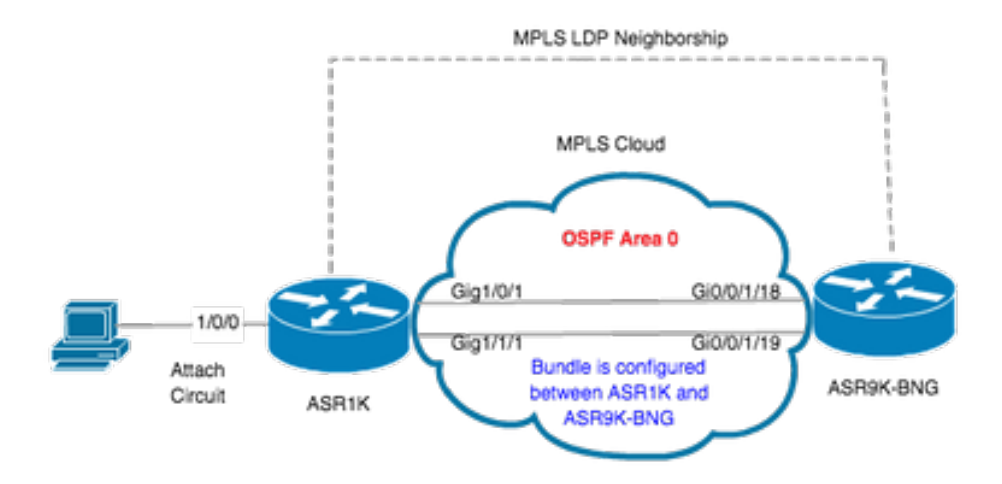

## ASR1K

```
pseudowire-class MPLS
encapsulation mpls
```

interface GigabitEthernet1/0/0 no ip address media-type rj45 negotiation auto cdp enable xconnect 10.1.1.1 2020 encapsulation mpls pw-class MPLS end

```
ASR1K#show etherchannel summary

Flags: D - down P/bndl - bundled in port-channel

I - stand-alone s/susp - suspended

H - Hot-standby (LACP only)

R - Layer3 S - Layer2

U - in use f - failed to allocate aggregator

M - not in use, minimum links not met

u - unsuitable for bundling

w - waiting to be aggregated

d - default port
```

```
ASR9K
```

mpls ip end

ASR9Kからの設定を次に示します。これはBNG PWHEとして機能します。

```
RP/0/RSP0/CPU0:ACDC-ASR9000-1#show bundle bundle-ether 20 Thu May 21 06:35:39.294 UTC Bundle-Ether20 Status: Up
Local links
次に、ASR1KとASR9Kの間のxconnectを設定します。ASR1K(10.2.2.2/32)のループバックアドレスをxconnectネイバーとして指定します。
```

```
12vpn router-id 10.1.1.1 pw-class ASR1K encapsulation mpls transport-mode ethernet ! ! xconnect group PWHE p2p ASR1K
interface PW-Ether20 neighbor ipv4 10.2.2.2 pw-id 2020
   pw-class ASR1K
  1
 !
 !
1
generic-interface-list BE20_ONLY
interface Bundle-Ether20
interface GigabitEthernet0/0/1/18
interface GigabitEthernet0/0/1/19
!
interface PW-Ether20
ipv4 address 192.168.1.1 255.255.255.0
attach generic-interface-list BE20_ONLY
次に、サブスクライバ制御ポリシーを設定し、サブスクライバが終了するPWイーサネットインターフェイスに適用します。
dynamic-template
type ipsubscriber WDAAR_PWHE_DT
 ipv4 verify unicast source reachable-via rx
 ipv4 unnumbered Loopback44
 ipv4 unreachables disable
 !
!
policy-map type control subscriber IPOE_WDAAR_PWHE
 event session-start match-first
 class type control subscriber DHCPv4 do-until-failure
   5 authorize aaa list WDAAR identifier source-address-mac password cisco
```

#### この項では、設定が正しく機能していることを検証するために使用できる情報を提供します。 ASR9KでxconnectがUP/UPであることを確認するために使用できるコマンドを次に示します。

RP/0/RSP0/CPU0:ACDC-ASR9000-1#show l2vpn xconnect Legend: ST = State, UP = Up, DN = Down, AD = Admin Down, UR = Unresolved, SB = Standby, SR = Standby Ready, (PP) = Partially Programmed Segment 1 Segment 2 XConnect Group Name ST Description ST Description ST \_\_\_\_\_ \_\_\_\_\_ \_\_\_\_\_ \_\_\_\_\_ \_ \_ \_ \_ \_ \_ \_ \_ PE20 10.2.2.2 ASR1K UP UP 2020 PWHE UP \_\_\_\_\_ RP/0/RSP0/CPU0:ACDC-ASR9000-1#show l2vpn xconnect brief АТоМ ΠP DOWN UNR Like-to-Like 0 PW-Ether 1 0 Total 1 0 0 Total 1 0 0 Total: 1 UP, 0 DOWN, 0 UNRESOLVED RP/0/RSP0/CPU0:ACDC-ASR9000-1#show subscriber session filter ipv4-address 192.168.44.254 Codes: IN - Initialize, CN - Connecting, CD - Connected, AC - Activated, ID - Idle, DN - Disconnecting, ED - End Interface State IP Address (Vrf) Type \_\_\_\_\_ IP:DHCP PE20.250.ip1 AC 192.168.44.254 (default)

#### xconnectがアップ状態になり、ASR9KでIPoEセッションがオンラインになると、アクセスイン ターフェイスがPW-Etherであることがわかります。

| RP/0/RSP0/CPU0:ACDC | SR9000-1#show subscriber session filter ipv4-address 192.168.44.254 detai. | .1 |
|---------------------|----------------------------------------------------------------------------|----|
| Interface:          | PW-Ether20.250.ip1                                                         |    |
| Circuit ID:         | Unknown                                                                    |    |
| Remote ID:          | Unknown                                                                    |    |
| Туре:               | IP: <b>DHCP-trigger</b>                                                    |    |
| IPv4 State:         | Up, Mon Apr 20 19:32:51 2015                                               |    |
| IPv4 Address:       | <b>192.168.44.254</b> , VRF: default                                       |    |
| Mac Address:        | 001f.ca3f.7924                                                             |    |

Account-Session Id: 00000068 Nas-Port: Unknown User name: 001f.ca3f.7924 Formatted User name: unknown Client User name: unknown Outer VLAN ID: 250 Subscriber Label: 0x000001db Created: Mon Apr 20 19:32:49 2015 State: Activated Authentication: unauthenticated authorized Authorization: Access-interface: PW-Ether20.250 Policy Executed: policy-map type control subscriber IPoE\_WDAAR\_PWHE event Session-Start match-first [at Mon Apr 20 19:32:49 2015] class type control subscriber DHCPv4 do-until-failure [Succeeded] 5 authorize aaa list WDAAR [Succeeded] 10 activate dynamic-template WDAAR\_PWHE\_DT [Succeeded] Session Accounting: disabled Last COA request received: unavailable 次に、PWHEを介したBNGサブスクライバのレイヤ3接続を確認します。

RP/0/RSP0/CPU0:ACDC-ASR9000-1#ping 192.168.44.254 Mon Feb 23 19:37:58.188 UTC Type escape sequence to abort. Sending 5, 100-byte ICMP Echos to 192.168.44.254, timeout is 2 seconds: !!!!! Success rate is 100 percent (5/5), round-trip min/avg/max = 1/1/2 ms RP/0/RSP0/CPU0:ACDC-ASR9000-1#

## トラブルシュート

このセクションでは、設定のトラブルシューティングとASR9Kでのxconnectステータスの確認に 使用できる情報を提供します。

## ASR9Kの設定を確認するコマンド

次のコマンドを使用して、ASR9Kの設定が正しいことを確認できます。

- show running-configuration l2vpn
- show running-configuration int PW-Ether<Interface-Number>
- show running-configuration mpls ldp
- · show running-configuration generic-interface-list

## オン L2VPN XC

Xconnectをチェックします。xconnect(したがってACとPW)はアップ状態である必要がありま す。次のコマンドを使用して、ステータスを確認できます。

#### show l2vpn xconnect summary

```
RP/0/RSP0/CPU0:ACDC-ASR9000-1#show l2vpn xconnect summary
Thu May 21 05:40:05.068 UTC
Number of groups: 1
Number of xconnects: 1
Up: 1 Down: 0 Unresolved: 0 Partially-programmed: 0
```

AC-PW: 1 AC-AC: 0 PW-PW: 0 Monitor-Session-PW: 0 Number of Admin Down segments: 0 Number of MP2MP xconnects: 0 Up 0 Down 0 Advertised: 0 Non-Advertised: 0 Number of CE Connections: 0 Advertised: 0 Non-Advertised: 0 Backup PW: Configured : 0 : 0 IJΡ Down : 0 Admin Down : 0 Unresolved : 0 : 0 Standby Standby Ready: 0 Backup Interface: Configured : 0 UP : 0 : 0 Down Admin Down : 0 Unresolved : 0 Standby : 0 show 12vpn xconnect interface <Interface> detail OR show 12vpn xconnect detai RP/0/RSP0/CPU0:ACDC-ASR9000-1#show l2vpn xconnect interface pw-eth20 detail Thu May 21 05:40:55.789 UTC Group PWHE, XC ASR1K, state is up; Interworking none AC: PW-Ether20, state is up Type PW-Ether Interface-list: BE20 ONLY Replicate status: BE20: success Gi0/0/1/18: success Gi0/0/1/19: success MTU 1500; interworking none Internal label: 16001 Statistics: packets: received 52970, sent 0 bytes: received 3485714, sent 0 PW: neighbor 10.2.2.2, PW ID 2020, state is up ( established ) PW class asr1k, XC ID 0xc0000001 Encapsulation MPLS, protocol LDP Source address 10.1.1.1 PW type Ethernet, control word disabled, interworking none PW backup disable delay 0 sec Sequencing not set PW Status TLV in use Local MPLS Remote \_\_\_\_\_ 16002 Label 17 Group ID 0x920 unknown Interface PW-Ether20 unknown MTU 1500 1500 Control word disabled disabled Ethernet Ethernet PW type VCCV CV type 0x2 0x2(LSP ping verification) (LSP ping verification)

VCCV CC type 0x6 0x6 (router alert label) (router alert label) (TTL expiry) (TTL expiry) \_\_\_\_\_ \_\_\_\_\_ Incoming Status (PW Status TLV): Status code: 0x0 (Up) in Notification message Outgoing Status (PW Status TLV): Status code: 0x0 (Up) in Notification message MIB cpwVcIndex: 3221225473 Create time: 21/05/2015 02:52:43 (02:48:12 ago) Last time status changed: 21/05/2015 05:21:17 (00:19:38 ago) Last time PW went down: 21/05/2015 03:10:45 (02:30:10 ago) Statistics: packets: received 52970, sent 0 bytes: received 3485714, sent 0

### インターフェイスリストの確認

PWHEが使用するインターフェイスリストを表示します。このリストが存在し、適切なインター フェイスが存在している必要があります。

#### • show generic-interface-list name <名前>

```
RP/0/RSP0/CPU0:ACDC-ASR9000-1#show generic-interface-list name BE20_ONLY
Thu May 21 05:43:26.649 UTC
generic-interface-list: BE20_ONLY (ID: 1, interfaces: 3)
Bundle-Ether20 - items pending 0, downloaded to FIB
GigabitEthernet0/0/1/18 - items pending 0, downloaded to FIB
GigabitEthernet0/0/1/19 - items pending 0, downloaded to FIB
Number of items: 1
List is downloaded to FIB
```

## インターフェイスリストで使用されるPWHEの確認

次のプライベート出力は、どのメンバーインターフェイスが「アクティブ」、つまり、どのイン ターフェイスがFIBにダウンロードされたかを示しています。

- show l2vpn generic-interface-list name <名前>
- show l2vpn generic-interface-list private

```
RP/0/RSP0/CPU0:ACDC-ASR9000-1#show l2vpn generic-interface-list name BE20_ONLY detail
Thu May 21 05:39:04.983 UTC
Generic-interface-list: BE20_ONLY (ID: 1, interfaces: 3)
Bundle-Ether20 - items pending 0
GigabitEthernet0/0/1/18 - items pending 0
GigabitEthernet0/0/1/19 - items pending 0
Number of items: 1
PW-Ether: 20
```

## MAに正しい情報を持つPWHEがあることを確認します。

インターフェイスリスト情報、CW、VCタイプなどは、MAで適切に設定する必要があります。

RP/0/RSP0/CPU0:ACDC-ASR9000-1#show l2vpn ma pwhe interface PW-Ether 20 private Thu May 21 05:36:28.170 UTC Interface: PW-Ether20 Interface State: Up, Admin state: Up Interface handle 0x920 MTU: 1514
BW: 10000 Kbit
Interface MAC addresses (1 address):
 10f3.1172.02c5
IDB is not in Replicate Linked List
IDB is not in Create Linked List
IDB is not in Attr Linked List
Opaque flags: 0xe
Flags: 0x3c
Valid : IFH, MTU, MAC, BW

MA trace history [Num events: 32]

Time Event Value

| Time       |          | Event               | Value     | Sticky | Many |
|------------|----------|---------------------|-----------|--------|------|
| ====       |          | =====               | ========= | =====  | ==== |
| 05/21/2015 | 02:56:05 | Remove retry list   | 0x3       | No     | No   |
| 05/21/2015 | 02:56:05 | IDB Set flag        | 0x3c      | No     | No   |
| 05/21/2015 | 03:08:26 | IDB Set State       | 0x1       | No     | No   |
| 05/21/2015 | 03:08:26 | IM publish attr     | 0x45      | No     | No   |
| 05/21/2015 | 03:08:26 | IM update init-data | 0x1e      | No     | No   |
| 05/21/2015 | 03:08:26 | IDB Set flag        | 0x3c      | No     | No   |
| 05/21/2015 | 03:08:26 | Remove retry list   | 0x3       | No     | No   |
| 05/21/2015 | 03:08:26 | IDB Set flag        | 0x3c      | No     | No   |
| 05/21/2015 | 03:09:54 | IDB Set State       | 0         | No     | No   |
| 05/21/2015 | 03:09:54 | IM publish attr     | 0x45      | No     | No   |
| 05/21/2015 | 03:09:54 | IM publish attr     | 0x52      | No     | No   |
| 05/21/2015 | 03:09:54 | IM update init-data | 0x1e      | No     | No   |
| 05/21/2015 | 03:09:54 | IDB Set flag        | 0x3c      | No     | No   |
| 05/21/2015 | 03:09:54 | Remove retry list   | 0x3       | No     | No   |
| 05/21/2015 | 03:09:54 | IDB Set flag        | 0x3c      | No     | No   |
| 05/21/2015 | 03:09:54 | Remove retry list   | 0x3       | No     | No   |
| 05/21/2015 | 03:09:54 | IDB Set flag        | 0x3c      | No     | No   |
| 05/21/2015 | 03:10:45 | IDB Set State       | 0x1       | No     | No   |
| 05/21/2015 | 03:10:45 | IM publish attr     | 0x45      | No     | No   |
| 05/21/2015 | 03:10:45 | IM update init-data | 0x1e      | No     | No   |
| 05/21/2015 | 03:10:45 | IDB Set flag        | 0x3c      | No     | No   |
| 05/21/2015 | 03:10:45 | Remove retry list   | 0x3       | No     | No   |
| 05/21/2015 | 03:10:45 | IDB Set flag        | 0x3c      | No     | No   |
| 05/21/2015 | 05:21:17 | IDB Set State       | 0         | No     | No   |
| 05/21/2015 | 05:21:17 | IM publish attr     | 0x45      | No     | No   |
| 05/21/2015 | 05:21:17 | IM publish attr     | 0x52      | No     | No   |
| 05/21/2015 | 05:21:17 | IM update init-data | 0x1e      | No     | No   |
| 05/21/2015 | 05:21:17 | IDB Set flag        | 0x3c      | No     | No   |
| 05/21/2015 | 05:21:17 | Remove retry list   | 0x3       | No     | No   |
| 05/21/2015 | 05:21:17 | IDB Set flag        | 0x3c      | No     | No   |
| 05/21/2015 | 05:21:17 | Remove retry list   | 0x3       | No     | No   |
| 05/21/2015 | 05:21:17 | IDB Set flag        | 0x3c      | No     | No   |

#### CLIENT MA trace history [Num events: 27]

\_\_\_\_\_

| Time       |          | Event                   | Value      | Sticky | Many |
|------------|----------|-------------------------|------------|--------|------|
| ====       |          | =====                   | ========== | ====== | ==== |
| 05/21/2015 | 02:54:01 | IM Notify Up            | 0x50049e10 | No     | No   |
| 05/21/2015 | 02:54:01 | FSM state change        | 0x200      | No     | No   |
| 05/21/2015 | 02:54:01 | FSM state change        | 0x2030d    | No     | No   |
| 05/21/2015 | 02:54:02 | Double restart detected | 0x5        | No     | No   |
| 05/21/2015 | 02:55:00 | I/f created/added       | 0x4000540  | No     | No   |
| 05/21/2015 | 02:55:00 | I/f created/added       | 0x4000580  | No     | No   |
| 05/21/2015 | 02:55:00 | I/f created/added       | 0x4000540  | No     | No   |
| 05/21/2015 | 02:55:00 | I/f created/added       | 0x4000580  | No     | No   |
| 05/21/2015 | 02:55:00 | Intf list change        | 0x3000300  | No     | No   |
| 05/21/2015 | 02:55:00 | Intf add error          | 0x4000540  | No     | No   |
| 05/21/2015 | 02:55:00 | Intf add error          | 0x4000580  | No     | No   |
| 05/21/2015 | 02:55:00 | FSM state change        | 0x30505    | No     | No   |
| 05/21/2015 | 02:55:01 | Replicate result        | 0x13fe     | No     | No   |

05/21/2015 02:55:01 FSM state change 0x5060b No No 0x4000580 No 05/21/2015 02:55:01 I/f up No 05/21/2015 02:55:01 I/f up 0x4000580 No No 05/21/2015 02:55:02 I/f up 0x4000540 No No 05/21/2015 02:55:02 I/f up 0x4000540 No No 05/21/2015 02:56:05 Added to peer 0x6060606 No No 0x60704 No No 05/21/2015 02:56:05 FSM state change 05/21/2015 02:56:05 Fill VIMI attr 0x20002 No No 05/21/2015 03:08:26 FSM state change 0x70605 No No 05/21/2015 03:09:54 FSM state change 0x60704 No No 05/21/2015 03:09:54 Fill VIMI attr 0x20002 No No 05/21/2015 03:10:45 FSM state change 0x70605 No No 05/21/2015 05:21:17 FSM state change 0x60704 No No 05/21/2015 05:21:17 Fill VIMI attr 0x20002 No No PW-HE IDB client data \_\_\_\_\_ IDB handle 0x5016db2c Dot1g vlan: 0x81000000 Label: 16001 Remote VC label: 17 Remote PE: 10.2.2.2 Use flow-label on tx: N L2-overhead: 0 VC-type: 5 CW: N FSM state: 'Up'(7) Fwding is up: Y, got route update: Y Use OWNED\_RESOURCE fwding: N OWNED\_RESOURCE fwding is up: N OWNED\_RESOURCE data: 0 Replication error msg has been printed: N VIF MA reg\_handle: 50049e10 PIC array: (nil) Replicate retry count: 0 Configured i/f list name: 'BE20\_ONLY' From L2VPN i/f list name: 'BE20\_ONLY', i/f list id: 1 L3 i/f: 'Bundle-Ether20', idx=0, repl\_status 1, fwding up:N, active:Y L3 i/f: 'GigabitEthernet0/0/1/18', idx=1, repl\_status 1, fwding up:Y, active:Y L3 i/f: 'GigabitEthernet0/0/1/19', idx=2, repl\_status 1, fwding up:Y, active:Y List intf: 0x5016e154, PLs size:4, num in use:2 I/f:'Gi0/0/1/18', ifh:0x4000540, bundle: 0xb20, ifl idx:1, in-use:Y, misconfig:Y, in peer route:Y, VIMI active:Y Repl:Y pending:N failed:N not supp:N, unrepl pending:N failed:N, up:Y us:3 I/f:'Gi0/0/1/19', ifh:0x4000580, bundle: 0xb20, ifl idx:2, in-use:Y, misconfig:Y, in peer route:Y, VIMI active:Y Repl:Y pending:N failed:N not supp:N, unrepl pending:N failed:N, up:Y us:3 I/f:'', ifh:0x0, bundle: 0x0, ifl idx:0, in-use:N, misconfig:N, in peer route:N, VIMI active:N Repl:N pending:N failed:N not supp:N, unrepl pending:N failed:N, up:N us:0 I/f:'', ifh:0x0, bundle: 0x0, ifl idx:0, in-use:N, misconfig:N, in peer route:N, VIMI active:N Repl:N pending:N failed:N not supp:N, unrepl pending:N failed:N, up:N us:0

\_\_\_\_\_

### PWHEサマリー情報の確認

出力のカウンタが正しいことを確認します。

show l2vpn pwhe summary

RP/0/RSP0/CPU0:ACDC-ASR9000-1#show l2vpn pwhe summary Thu May 21 05:35:59.381 UTC Number of PW-HE interfaces: 1 Up: 1 Down: 0 Admindown: 0 PW-Ether: 1 Up: 1 Down: 0 Admindown: 0 PW-IW: 0 Up: 0 Down: 0 Admindown: 0

## ラベルの確認

ラベルテーブルのラベルをチェックします。最初にこのコマンドを使用して、xconnect情報から 内部ラベルを取得する必要があります。

• show l2vpn xconnect detail 次に、出力でinternal Labelを探し、次に次のshowコマンドを実行して、ASR9Kでのラベルとイ ンターフェイスの関連付けを確認します。

#### show mpls label table label <internal\_label> detail

```
RP/0/RSP0/CPU0:ACDC-ASR9000-1#show l2vpn xconnect detail
Thu May 21 05:27:11.762 UTC
Group PWHE, XC ASR1K, state is up; Interworking none
 AC: PW-Ether20, state is up
   Type PW-Ether
   Interface-list: BE20_ONLY
   Replicate status:
   BE20: success
   Gi0/0/1/18: success
   Gi0/0/1/19: success
   MTU 1500; interworking none
   Internal label: 16001
   Statistics:
     packets: received 27293, sent 0
     bytes: received 1996176, sent 0
 PW: neighbor 10.2.2.2, PW ID 2020, state is up ( established )
   PW class asr1k, XC ID 0xc0000001
   Encapsulation MPLS, protocol LDP
   Source address 10.1.1.1
   PW type Ethernet, control word disabled, interworking none
   PW backup disable delay 0 sec
   Sequencing not set
RP/0/RSP0/CPU0:ACDC-ASR9000-1#show mpls label table label 16001 detail
Thu May 21 05:27:55.760 UTC
Table Label Owner
                                         State Rewrite
_____ _____
0
    16001 L2VPN:Active
                                        InUse Yes
```

## トラフィックドロップ/セッションが起動しない

(PW-HE, vers:0, intf=PE20)

セッションが起動しない場合は、NPでパケットがドロップされているかどうかを確認します。こ れらのコマンドを使用して、ASR9KのNPでのパケット廃棄を確認できます。

- clear counters
- show I2vpn xconnect detail | include packet
- clear controllers np counters all
- show controller np counters all

## BNG関連のshowコマンド

ASR9KのBNG関連情報を確認するには、次のコマンドを使用します。

- show subscriber session all summary
- show subscriber manager disconnect-history unique summary
- show subscriber manager statistics debug total
- show subscriber manager statistics summary total
- · show subscriber manager trace event/error

## 有効にするデバッグ

ASR9Kでセッションが起動せず、NPでドロップされたパケットが見つからない場合は、 ASR9Kでこれらのデバッグを有効にして、ASR9Kでセッションが起動しない理由を確認できます 。

- debug l2vpn ea pwhe platform verbose
- debug l2vpn forwarding platform common all
- debug pm api location
- debug pm error location
- debug uidb api errors location <location>

## エスカレーション

それでも問題が解決しない場合は、Cisco TACに連絡して、ASR9KからShow techを収集してください。

- show tech-support subscriber
- show tech-support l2vpn

翻訳について

シスコは世界中のユーザにそれぞれの言語でサポート コンテンツを提供するために、機械と人に よる翻訳を組み合わせて、本ドキュメントを翻訳しています。ただし、最高度の機械翻訳であっ ても、専門家による翻訳のような正確性は確保されません。シスコは、これら翻訳の正確性につ いて法的責任を負いません。原典である英語版(リンクからアクセス可能)もあわせて参照する ことを推奨します。